# Duas maneiras de obter um arquivo de configuração de telefone do CUCM

## Contents

Introduction Prerequisites Requirements Componentes Utilizados Lista de resumo De um navegador da Web De uma captura de pacote Informações Relacionadas

# Introduction

Este documento descreve duas maneiras de obter o arquivo de configuração de um telefone. Não é raro exigir o arquivo de configuração do telefone para revisão; entretanto, muitas pessoas não estão familiarizadas com como obter o arquivo de configuração de um telefone.

# Prerequisites

#### Requirements

A Cisco recomenda que você tenha conhecimento destes tópicos:

- Cisco Unified Communications Manager (CUCM)
- Protocolo TFTP (Trivial File Transfer Protocol)

#### **Componentes Utilizados**

As informações neste documento são baseadas nestas versões de software e hardware:

- CUCM 8.x e superior
- Telefone IP da Cisco modelo 7975 usando a carga de telefone SCCP75.9-4-2-1S
- Wireshark versão 2.0.5

Note: O Wireshark pode ser baixado aqui.

## Lista de resumo

- De um navegador da Web
- De uma captura de pacote (Pcap)

**Note**: É possível fazer o download do arquivo de configuração usando o Command Prompt de um PC ou usando um cliente TFTP. Essas opções não serão discutidas neste documento.

#### De um navegador da Web

Esta seção descreve as etapas para obter o arquivo de configuração de um telefone usando um navegador da Web.

Etapa 1. Abra um navegador da Web (por exemplo, Firefox, Internet Explorer, Google Chrome, etc..).

Etapa 2. Modifique este URL (Uniform Resource Locator) para refletir suas informações.

#### ipofcallmanager:6970/SEPwhat.cnf.xml.sgn

Substitua o **ipofcallmanager** pelo endereço IP do CUCM que está executando o serviço TFTP

Substitua SEP com o endereço MAC do telefone

Etapa 3. Insira a URL na barra de endereços no navegador da Web.

Etapa 4. Se solicitado a aceitar o download, escolha o que o navegador deve fazer e clique em OK.

Exemplo:

Esta imagem mostra o prompt que recebo ao baixar o arquivo de configuração de um telefone usando o Firefox.

| ۲ | 🕹 New Tab - Mozilla Firefox                                    |                                              |   |  |  |  |  |  |  |  |
|---|----------------------------------------------------------------|----------------------------------------------|---|--|--|--|--|--|--|--|
|   | ( 14.48.38.5:6970/SEP000E83E52E46.cnf.xml.sgn                  |                                              |   |  |  |  |  |  |  |  |
|   |                                                                |                                              |   |  |  |  |  |  |  |  |
| 4 | Opening SEP000E83E                                             | 52E46.cnf.xml.sgn                            | × |  |  |  |  |  |  |  |
|   | You have chosen to open:                                       |                                              |   |  |  |  |  |  |  |  |
| - | SEP000E83E52E46.cnf.xml.sgn                                    |                                              |   |  |  |  |  |  |  |  |
| Ш | which is: SGN file (9.2 KB)                                    |                                              |   |  |  |  |  |  |  |  |
| ш | from: http://14.48.38.5:6970                                   |                                              |   |  |  |  |  |  |  |  |
| H | What should Firefox do with this file?                         |                                              |   |  |  |  |  |  |  |  |
| н | Open with                                                      | Notepad++: a free (GNU) source code editor 🔻 |   |  |  |  |  |  |  |  |
| H | Save File                                                      | <u></u>                                      | - |  |  |  |  |  |  |  |
|   | Do this <u>a</u> utomatically for files like this from now on. |                                              |   |  |  |  |  |  |  |  |
|   |                                                                |                                              |   |  |  |  |  |  |  |  |
|   |                                                                | OK Cance                                     | I |  |  |  |  |  |  |  |

#### De uma captura de pacote

Esta seção descreve as etapas para obter o arquivo de configuração de um telefone usando um pcap.

Note: A tampa deve incluir a hora do registro do telefone.

Etapa 1. Abra a captura de pacotes no Wireshark.

Etapa 2. Filtrar em HTTP.

Etapa 3. procure a mensagem GET do telefone de interesse do CUCM para o CTL, ITL e arquivo de configuração.

| Info                                      |
|-------------------------------------------|
| GET /CTLSEPC80084AA82F7.tlv HTTP/1.1      |
| HTTP/1.1 200 OK                           |
| GET /ITLSEPC80084AA82F7.tlv HTTP/1.1      |
| HTTP/1.1 200 OK                           |
| GET /SEPC80084AA82F7.cnf.xml.sgn HTTP/1.1 |
| HTTP/1.1 200 OK                           |

Passo 4b. Navegue até Seguir e clique em Fluxo TCP.

| GET | /SEI | PC80084AA82F7 cnf xml    | sgn HTTP/1 1 |            |
|-----|------|--------------------------|--------------|------------|
|     |      | Mark/Unmark Packet       | Ctrl+M       |            |
|     |      | Ignore/Unignore Packet   | Ctrl+D       |            |
|     |      | Set/Unset Time Reference | Ctrl+T       |            |
|     |      | Time Shift               | Ctrl+Shift+T |            |
|     |      | Packet Comment           |              |            |
|     |      | Edit Resolved Name       |              |            |
|     |      | Apply as Filter          | •            |            |
|     |      | Prepare a Filter         | •            |            |
|     |      | Conversation Filter      | •            |            |
|     |      | Colorize Conversation    | •            |            |
|     |      | SCTP                     | •            |            |
|     |      | Follow                   | •            | TCP Stream |
|     |      | Сору                     | •            | UDP Stream |
|     |      | Drotocol Dreferences     | ,            | SSL Stream |

Etapa 5. O Wireshark abre uma janela pop-up que começa com a string **GET** do telefone para o CUCM, então vemos o **200 OK** do CUCM para o telefone e podemos examinar o arquivo de configuração.

Etapa 6. Clique com o botão direito do mouse na janela pop-up e clique em Selecionar tudo.

Passo 7. Clique com o botão direito do mouse na janela pop-up novamente e clique em **Copiar**.

Neste ponto, o texto pode ser adicionado a um arquivo de texto e salvo.

Exemplo:

HTTP/1.1 200 OK Content-length: 9144 Cache-Control: no-store Content-type: \*/\* .....>CN=clstr-1-pub.pkinane.lab-ms;OU=TAC;O=Cisco;L=RTP;ST=NC;C=US... ...A.....CN=pkinane-WIN-FTD162BNE36-CA..... .....\$..lu yIC..O.k...A4R.X..m.#..U/..M..(Z...W.. .b....u...B.Q..xx.M....1....3.NI8..+fq.....\$.}.....p4X.Yb...Q.Y...O..{}.Q...0..P(...+.k.SU \*.1....JY....^p....\_Zq... n.M..;9\*...A.D.e.<;.....T.cCy.Hb..M&....L. (...o.`.....3Hz.=k.`.i.....SEP24B65744EBFE.cnf.xml.sgn....WaW` <?xml version="1.0" encoding="UTF-8"?> <device xsi:type="axl:XIPPhone" ctiid="28" uuid="{71e36c76-94be-2fec-3718-1f2df5937781}"> <fullConfig>true</fullConfig> <portalDefaultServer>impA.pkinane.lab</portalDefaultServer> <deviceProtocol>SCCP</deviceProtocol> <sshUserId>debug</sshUserId> <sshPassword>debug</sshPassword> <ipAddressMode>0</ipAddressMode> <allowAutoConfig>true</allowAutoConfig> <dadEnable>true</dadEnable> <redirectEnable>false</redirectEnable> <echoMultiEnable>false</echoMultiEnable> <ipPreferenceModeControl>0</ipPreferenceModeControl> <ipMediaAddressFamilyPreference>0</ipMediaAddressFamilyPreference> <tzdata> <tzolsonversion>2015a</tzolsonversion> <tzupdater>tzupdater.jar</tzupdater> </tzdata> <mlppDomainId>000000</mlppDomainId> <mlppIndicationStatus>Off</mlppIndicationStatus> <preemption>Disabled</preemption> <executiveOverridePreemptable>false</executiveOverridePreemptable> <devicePool uuid="{04330028-1071-fdbf-3add-8ac67db81b81}"> <revertPriority>0</revertPriority> <name>SJ\_DP</name> <dateTimeSetting uuid="{9ec4850a-7748-11d3-bdf0-00108302ead1}"> <name>CMLocal</name> <dateTemplate>M/D/Y</dateTemplate> <timeZone>Greenwich Standard Time</timeZone> <olsonTimeZone>Etc/GMT</olsonTimeZone> </dateTimeSetting> <callManagerGroup> <name>SJ\_CMG</name> <tftpDefault>true</tftpDefault> <members> <member priority="0"> <callManager> <name>clstr-1-subA.pkinane.lab</name> <description>14.48.38.6</description> <ports> <ethernetPhonePort>2000</ethernetPhonePort> <sipPort>5060</sipPort> <securedSipPort>5061</securedSipPort> <mqcpPorts> <listen>2427</listen> <keepAlive>2428</keepAlive> </mgcpPorts> </ports> <processNodeName>clstr-1-subA.pkinane.lab</processNodeName> </callManager>

Host:14.48.38.5:6970

```
</member>
<member priority="1">
<callManager>
<name>clstr-1-subB.pkinane.lab</name>
<description>14.48.38.7</description>
<ports>
<ethernetPhonePort>2000</ethernetPhonePort>
<sipPort>5060</sipPort>
<securedSipPort>5061</securedSipPort>
<mgcpPorts>
<listen>2427</listen>
<keepAlive>2428</keepAlive>
</mgcpPorts>
</ports>
<processNodeName>clstr-1-subB.pkinane.lab</processNodeName>
</callManager>
</member>
</members>
</callManagerGroup>
<srstInfo uuid="{cd241e11-4a58-4d3d-9661-f06c912a18a3}">
<name>Disable</name>
<srstOption>Disable</srstOption>
<userModifiable>false</userModifiable>
<ipAddr1></ipAddr1>
<port1>2000</port1>
<ipAddr2></ipAddr2>
<port2>2000</port2>
<ipAddr3></ipAddr3>
<port3>2000</port3>
<sipIpAddr1></sipIpAddr1>
<sipPort1>5060</sipPort1>
<sipIpAddr2></sipIpAddr2>
<sipPort2>5060</sipPort2>
<sipIpAddr3></sipIpAddr3>
<sipPort3>5060</sipPort3>
<isSecure>false</isSecure>
</srstInfo>
<connectionMonitorDuration>120</connectionMonitorDuration>
</devicePool>
<TVS>
<members>
<member priority="0">
<port>2445</port>
<address>clstr-1-subA.pkinane.lab</address>
</member>
<member priority="1">
<port>2445</port>
<address>clstr-1-subB.pkinane.lab</address>
</member>
</members>
</\mathrm{TVS}>
<MissedCallLoggingOption>10</MissedCallLoggingOption>
<commonProfile>
<phonePassword></phonePassword>
<backgroundImageAccess>true</backgroundImageAccess>
<callLogBlfEnabled>2</callLogBlfEnabled>
</commonProfile>
<loadInformation>SCCP75.9-4-2-1S</loadInformation>
<vendorConfig>
<disableSpeaker>false</disableSpeaker><disableSpeakerAndHeadset>false</disableSpeakerAndHeadset>
<forwardingDelay>1</forwardingDelay><pcPort>0</pcPort><garp>1</garp><voiceVlanAccess>0</voiceVla
nAccess><autoSelectLineEnable>0</autoSelectLineEnable><webAccess>0</webAccess><spanToPCPort>0</s
panToPCPort><loggingDisplay>1</loggingDisplay><recordingTone>0</recordingTone><recordingToneLoca
lVolume>100</recordingToneLocalVolume><recordingToneRemoteVolume>50</recordingToneRemoteVolume><
```

recordingToneDuration></recordingToneDuration><moreKeyReversionTimer>5</moreKeyReversionTimer><a utoCallSelect>1</autoCallSelect><g722CodecSupport>0</g722CodecSupport><headsetWidebandUIControl> 0</headsetWidebandUIControl><headsetWidebandEnable>0</headsetWidebandEnable><lldpAssetId></lldpA ssetId><powerPriority>0</powerPriority><ehookEnable>0</ehookEnable><ipv6LogServer></ipv6LogServe</pre> r><minimumRingVolume>0</minimumRingVolume><sideToneLevel>0</sideToneLevel><sendGain>0</sendGain> <handsetHeadsetMonitor>1</handsetHeadsetMonitor><headsetRecording>0</headsetRecording><useEnbloc Dialing>1</useEnblocDialing><sshAccess>0</sshAccess></vendorConfig> <commonConfig> <sshAccess>1</sshAccess><RingLocale>0</RingLocale><softkeyControl>1</softkeyControl><ice></ice> instantMessaging></instantMessaging><desktopClient></desktopClient></commonConfig> <enterpriseConfig> </enterpriseConfig> <versionStamp>1465997151-6130dfd6-dd80-4f10-880b-bacd7ef0f255</versionStamp> <userLocale> <name>English\_United\_States</name> <uid>1</uid> <langCode>en\_US</langCode> <version>10.0.0(1)</version> <winCharSet>iso-8859-1</winCharSet> </userLocale> <networkLocale>United\_States</networkLocale> <networkLocaleInfo> <name>United\_States</name> <uid>64</uid> <version>10.0.0(1)</version> </networkLocaleInfo> <deviceSecurityMode>1</deviceSecurityMode> <idleTimeout>0</idleTimeout> <authenticationURL>http://14.48.38.18:8081/InformaCast/phone/auth</authenticationURL> <directoryURL>http://clstr-1-pub.pkinane.lab:8080/ccmcip/xmldirectory.jsp</directoryURL> <idleURL></idleURL> <informationURL>http://clstr-1pub.pkinane.lab:8080/ccmcip/GetTelecasterHelpText.jsp</informationURL> <messagesURL></messagesURL> cproxyServerURL></proxyServerURL> <servicesURL>http://clstr-1-pub.pkinane.lab:8080/ccmcip/getservicesmenu.jsp</servicesURL> <secureAuthenticationURL>http://14.48.38.18:8081/InformaCast/phone/auth</secureAuthenticationURL</pre> > <secureDirectoryURL>https://clstr-1pub.pkinane.lab:8443/ccmcip/xmldirectory.jsp</secureDirectoryURL> <secureIdleURL></secureIdleURL> <secureInformationURL>https://clstr-1pub.pkinane.lab:8443/ccmcip/GetTelecasterHelpText.jsp</secureInformationURL> <secureMessagesURL></secureMessagesURL> <secureServicesURL>https://clstr-1pub.pkinane.lab:8443/ccmcip/getservicesmenu.jsp</secureServicesURL> <dscpForSCCPPhoneConfig>96</dscpForSCCPPhoneConfig> <dscpForSCCPPhoneServices>0</dscpForSCCPPhoneServices> <dscpForCm2Dvce>96</dscpForCm2Dvce> <transportLayerProtocol>1</transportLayerProtocol> <dndCallAlert>5</dndCallAlert> <phonePersonalization>0</phonePersonalization> <rollover>0</rollover> <singleButtonBarge>0</singleButtonBarge> <joinAcrossLines>0</joinAcrossLines> <autoCallPickupEnable>false</autoCallPickupEnable> <blfAudibleAlertSettingOfIdleStation>0</blfAudibleAlertSettingOfIdleStation> <br/><blfAudibleAlertSettingOfBusyStation>0</blfAudibleAlertSettingOfBusyStation> <capfAuthMode>0</capfAuthMode> <capfList> <capf> <phonePort>3804</phonePort> <processNodeName>clstr-1-pub.pkinane.lab</processNodeName> </capf>

```
</capfList>
<certHash></certHash>
<encrConfig>false</encrConfig>
<advertiseG722Codec>1</advertiseG722Codec>
<mobility>
<handoffdn></handoffdn>
<dtmfdn></dtmfdn>
<ivrdn></ivrdn>
<dtmfHoldCode>*81</dtmfHoldCode>
<dtmfExclusiveHoldCode>*82</dtmfExclusiveHoldCode>
<dtmfResumeCode>*83</dtmfResumeCode>
<dtmfTxfCode>*84</dtmfTxfCode>
<dtmfCnfCode>*85</dtmfCnfCode>
</mobility>
<TLSResumptionTimer>3600</TLSResumptionTimer>
<userId serviceProfileFile="SPDefault.cnf.xml">pkinane</userId>
<ownerId serviceProfileFile="SPDefault.cnf.xml">pkinane</ownerId>
<phoneServices useHTTPS="true">
<provisioning>0</provisioning>
<phoneService type="1" category="0">
<name>Missed Calls</name>
<url>Application:Cisco/MissedCalls</url>
<vendor></vendor>
<version></version>
</phoneService>
<phoneService type="2" category="0">
<name>Voicemail</name>
<url>Application:Cisco/Voicemail</url>
<vendor></vendor>
<version></version>
</phoneService>
<phoneService type="1" category="0">
<name>Received Calls</name>
<url>Application:Cisco/ReceivedCalls</url>
<vendor></vendor>
<version></version>
</phoneService>
<phoneService type="1" category="0">
<name>Placed Calls</name>
<url>Application:Cisco/PlacedCalls</url>
<vendor></vendor>
<version></version>
</phoneService>
<phoneService type="1" category="0">
<name>Personal Directory</name>
<url>Application:Cisco/PersonalDirectory</url>
<vendor></vendor>
<version></version>
</phoneService>
<phoneService type="1" category="0">
<name>Corporate Directory</name>
<url>Application:Cisco/CorporateDirectory</url>
<vendor></vendor>
<version></version>
</phoneService>
<phoneService type="0" category="0">
<name>EM</name>
<url>http://14.48.38.6:8080/emapp/EMAppServlet?device=#DEVICENAME#</url>
<vendor></vendor>
<version></version>
</phoneService>
</phoneServices>
</device>
```

**Note**: Se você não está familiarizado com como coletar uma tampa de um telefone ou CUCM, o processo é abordado na <u>coleta de pacotes de um telefone IP da Cisco</u> (PCAP do telefone) e no <u>Modelo de Captura de Pacotes no CUCM</u> (pcap do CUCM)

**Tip**: Haverá muito tráfego se o pcap não for obtido diretamente do telefone. Esse problema é ignorado pela filtragem do pcap usando o endereço MAC do telefone ou o endereço ip do telefone

Exemplo:

eth.addr==12:34:45:78:91:00 para um telefone com MAC SEP123456789100 ip.addr==14.48.38.33 para um telefone com endereço IP 14.48.38.33

### Informações Relacionadas

- Coletando uma captura de pacote de um telefone IP da Cisco
- <u>Captura de pacotes no modelo do dispositivo CUCM</u>
- Wireshark